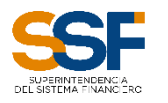

Superintendencia del Sistema Financiero

# Manual Proceso de Renovación de Fianzas para Intermediarios de seguros.

Dirección de Informática

| Archivo: | MU_RENOV_FIANZAS_IS.pdf |
|----------|-------------------------|
| Fecha:   | octubre de 2021         |
| Versión: | 1.0                     |

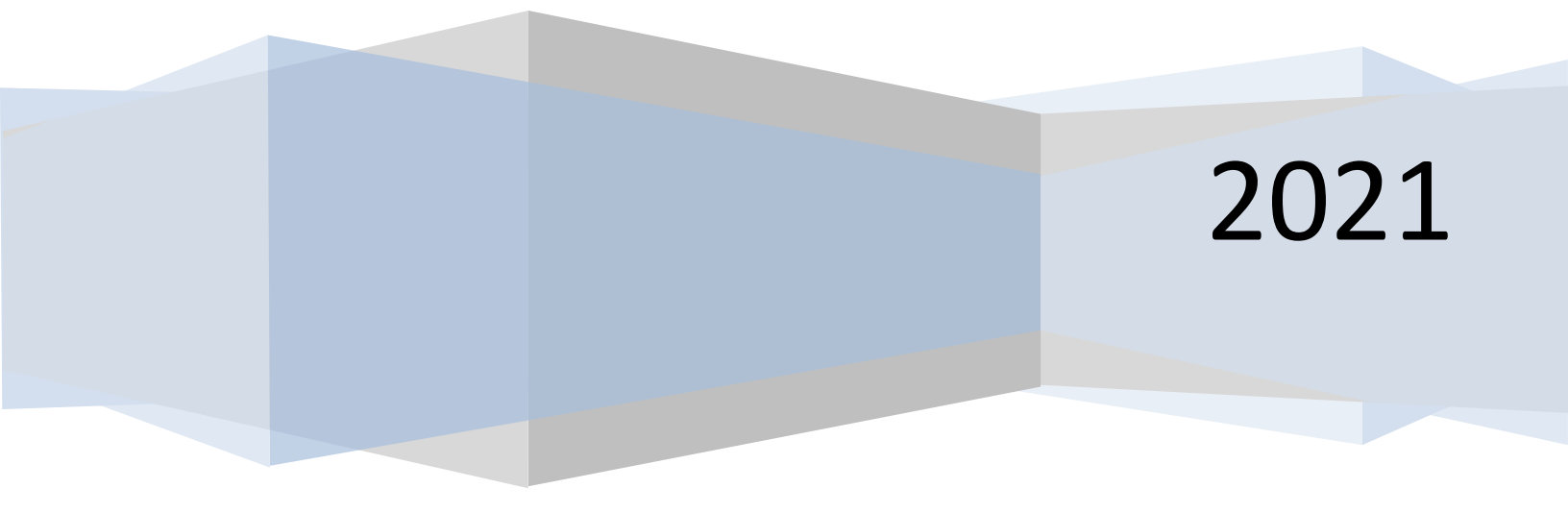

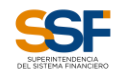

#### **RESTRICCIONES**

Este documento no debe ser copiado o reproducido por ningún medio sin la autorización de La Superintendencia del Sistema Financiero - **SSF**. Se ha realizado un gran esfuerzo en la preparación de este documento para asegurar que la información presentada es correcta al momento de impresión.

El material contenido en este documento tiene información confidencial que pertenece a La Superintendencia del Sistema Financiero – **SSF**. No podrá ser utilizada, fotocopiada, duplicada o revelada para cualquier propósito diferente a los indicados por La Superintendencia del Sistema Financiero – **SSF**.

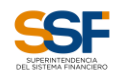

# Contenido

| Introd | lucción                                                        | 4 |
|--------|----------------------------------------------------------------|---|
| 1      | Presentación del formulario                                    | 5 |
| 2      | Completar Formulario Proceso de Renovación de Fianzas para I.S | 6 |

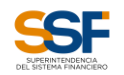

## Introducción

El objetivo de este documento es presentar una guía de utilización del formulario web elaborado por esta Superintendencia para el proceso de Renovación de Fianzas de Intermediarios de Seguros. Esta aplicación requiere pocos recursos de computador, no demanda instalación previa; para acceder a él, solo se debe contar con conexión a internet y contar con la fianza previamente digitalizada.

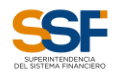

## 1 Presentación del formulario

Formulario web que presenta dos Áreas Principales: **Datos de la Fianza y Datos de Verificación**. Los campos requeridos en este formulario son: *Código de intermediario, NIT, Correo, Entidad, Número de Fianza, Monto, Si es Prorroga, Fechas de Emisión, Inicio, Fin, Código de verificación y un botón con funcionalidad para enviar la fianza*.

| <ul> <li>Importante</li> <li>El formulario Renovación de Fianza se mostrará y operará solo desde el navegador<br/>Google Chrome en versión 30 ó superior.</li> </ul>                                                                                                    |  |  |  |
|----------------------------------------------------------------------------------------------------|--|--|--|
| Superintendencia del Sistema Financiero                                                                                                    |  |  |  |
| Proceso de Renovación de Fianzas<br>para Intermediarios de Seguros                                                                                                    |  |  |  |
| Datos de la Fianza   Codigo de Intermediario   IIT, ejemplo: 0210-121250-   Correo   Correo |  |  |  |
| A ENVIAR FIANZA                                                                                                    |  |  |  |

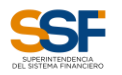

2 Completar Formulario Proceso de Renovación de Fianzas para I.S.

Para completar el formulario realizar los siguientes pasos:

| Paso 1                                                                                                    |          |  |
|----------------------------------------------------------------------------------------------------|----------|--|
| <ul> <li>Ingresar los campos en el área Datos de la Fianza. Completar primero los campos<br/>Código de Intermediario, NIT y Correo,</li> </ul>                                                                                                    | :        |  |
| Superintendencia del Sistema Financiero                                                                                                    |          |  |
| Proceso de Renovación de Fianzas<br>para Intermediarios de Seguros                                                                                                    |          |  |
| Datos de la Fianza 1º Ingresar Código de Intermediario y NIT                                                                                                    |          |  |
| Codigo de Intermediario NIT                                                                                                    |          |  |
| IIII         499999999         Image: 6494-499936-369-9                                                                                                    |          |  |
| Correo:<br>NOTA: Recuerde digitar correctamente su correo, ya que se le enviará un mensaje para que confirme la fina<br>procesemos la fianza, el correo se actualizará en su expediente dentro del Sistema de Registro Pública enviará notificación |          |  |
| correoitermediario@gmail.com                                                                                                    | a que ha |  |
| 2° Ingresar email para recibir mensaje de confirmación                                                                                                    |          |  |

# Paso 2

## • Ingresar el campo Entidad que emitió la fianza.

| [   | Datos de la Fianza                                                                                                    | <u> </u>                                                          |
|-----|----------------------------------------------------------------------------------------------------|-------------------------------------------------------------------|
|     | Codigo de Intermediario NIT Lista de opciones Services e valores de la desta de la desta desta desta desta desta desta desta desta desta desta desta desta desta de la desta desta d | RIABLE A<br>WERSIÓN<br>BOLSA                                      |
|     | 499999999  de Entidades                                                                                                    | IA DE R.L. O BANCO COOPERATIVO VISIONARIO DE R.L.<br>EDAD ANONIMA |
|     | ио верило в Акидор 4 Асида<br>Соггео:<br>Амакенораленская польтика с на составит в Акидор в Составит Составит в Акидор Валика Составит в Акидор Валика<br>Акидор в семенора с Составита в Акидор Валика Составита в Акидор Валика Составита в Акидор Валика Составита в А                                                                                                    | A DE C.V.                                                         |
|     | NOCTA: Recuerde digitar correctamente su correc, ya que se le enviará un mensaje para que confirme auxestosan nos sa se cu<br>compara a procesemos la fianza el correo se actualizará en su experiente dentro del Sistema de Registro Públicado a su constructivos sa de su                                                                                                    |                                                                   |
| Dai | ar clic y seleccionar de la lista la Entidad que emitió la fianza                                                                                                    | 1                                                                 |
|     | 🚔 Entidad que emitió la fianza                                                                                                    |                                                                   |
| L   | ATLANTIDA TITULARIZADORA, SOCIEDAD ANONIMA                                                                                                    |                                                                   |

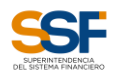

### Paso 3

• Ingresar los valores en el campo Número de fianza , el campo monto y seleccionar la casilla de verificación

|                        |           | 1° Ingresar Número de Fianza y el      |
|------------------------|-----------|----------------------------------------|
| Número de Fianza       | Monto USD |                                        |
| 器 35696                | 2,857.14  |                                        |
| Marcar, si es prórroga |           | 2° Seleccionar casilla si es prorroga. |
| ✓                      |           |                                        |

## Paso 4

 Ingresar los campos Fecha de Emisión , Fecha de inicio, Fecha Fin y la Fianza en formato PDF

| Fecha de Emisión Fecha de                                                       | e Inicio Fecha Fin<br>10/20/2021                                                                           |                                                                  |
|---------------------------------------------------------------------------------|----------------------------------------------------------------------------------------------------|------------------------------------------------------------------|
| Fianza en formato digital (PDF)                                                 |                                                                                                    | 1° Ingresar Fechas                                               |
| 2° Dar clic para seleccionar Fianza en Forma                                    | Anir     Anir     Anir     Anir     Anir     Anir     Anir     Anir     Anir     Anir     Anir     Canodar | Cuadro de Dialogo<br>Abrir para seleccionar<br>archivo de fianza |
| Fianza en formato digital (PDF)           Image: Choose File         Fianza.pdf | Se observa el documento de Fianza<br>va seleccionado en formato PDF                                        |                                                                  |

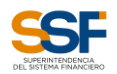

#### Paso 5

• Ingresar el código CAPTCHA de la imagen y dar clic en el botón "Verificar".

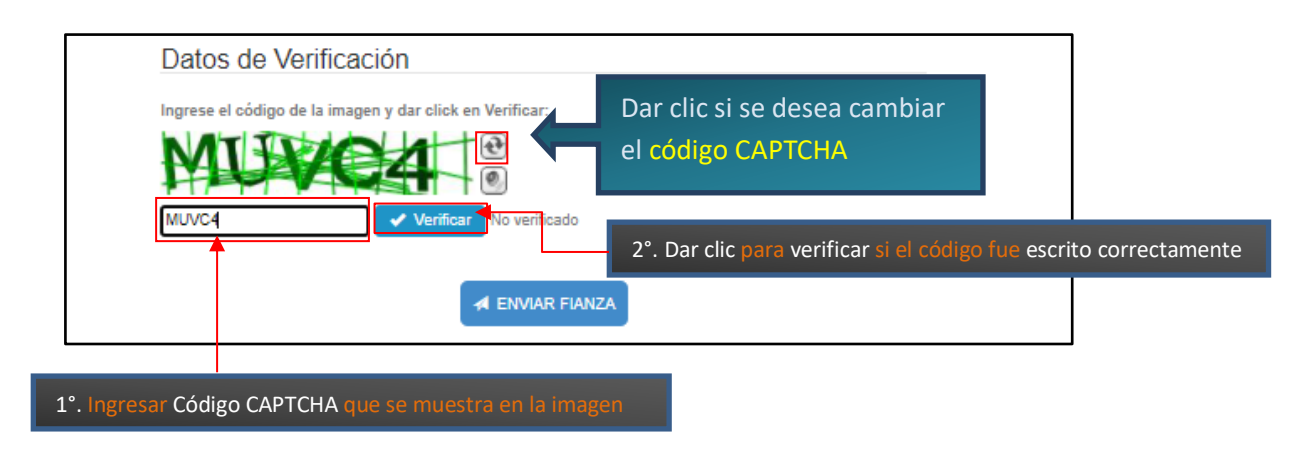

#### Paso 6

 Si la verificación del código CAPTCHA es correcta, entonces dar clic al botón ENVIAR FIANZA.

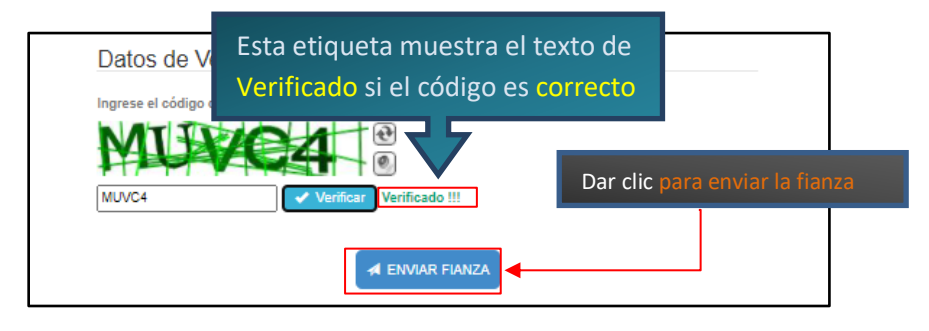

#### Paso 7

• Se mostrará una página web notificando que para completar el envio de la fianza debe dársele clic al "Enlace de comprobación" enviado al correo electrónico que se especificó en el área de "Datos de la fianza" del formulario.

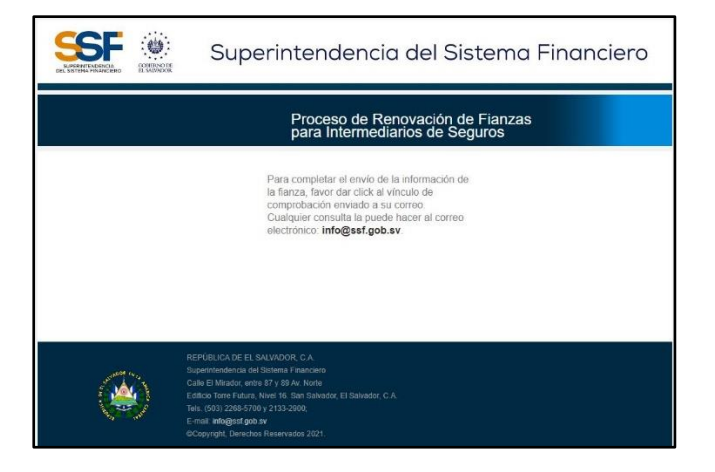

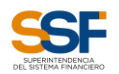

## Paso 8

• En el corrreo electrónico enviado por la Superintendencia, dar clic al enlace para completar el envío de la fianza.

| From: Sistema de Registro Público del Sistema Financiero <rp>          Sent: Tuesday, October 19, 2021 10:29 AM         To: Arthur Fleck <a href="mailto:sintermediario@essf.gob.sv">mailto:sintermediario@essf.gob.sv</a>          Subject: Notificación de Envio de Fianza - Proceso de Renovación de Fianzas de Intermediario de Seguros</rp>                                                                                          | Dar clic para completar envío de la fianza. |  |
|----------------------------------------------------------------------------------------------------|---------------------------------------------|--|
| SUPERINTENDENCIA<br>DEL SIGTEMA FINANCIERO                                                                                                    | GOHERNO DE<br>EL SALVADOR                   |  |
| Estimado(a):<br>Jack Arthur Fleck Naiper<br>Usted ha enviado información de Renovación de Fianza de Intermediario de Seguros, para confirmar el envío, favor dar clic autí<br>Atentamente.<br>Superintendencia del Sistema Financiero<br>Este es un mensaje enviado de forma automática por el Sistema de Registro Público del Sistema Financiero de esta Superintendencia. Agradeceremos no responder a esta dirección de correo electro |                                             |  |

#### FIN DEL PROCESO